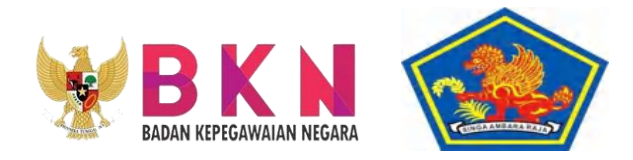

# MEKANISME TEKNIS PENGISIAN REALISASI & BUKTI DUKUNG SKP TAHUN 2023 MELALUI APLIKASI e-KINERJA BKN

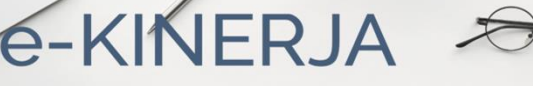

SINGARAJA, 13 DESEMBER 2023

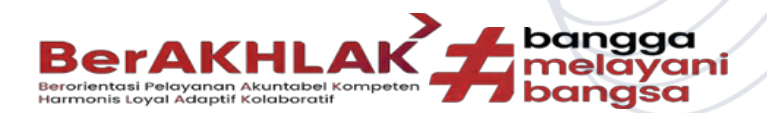

silahkan login dengan user MySAPK

Login

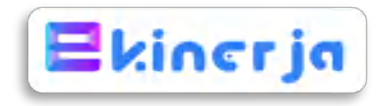

## TIMELINE TEKNIS PENGISIAN REALISASI DAN BUKTI DUKUNG SKP TAHUN 2023 MELALUI APLIKASI E-KINERJA BKN

| No. | Rincian Penerapan                                                                                                    | Waktu Pelaksanaan                      |
|-----|----------------------------------------------------------------------------------------------------|----------------------------------------|
| 1   | Setiap Pegawai ASN di lingkungan Pemkab. Buleleng sudah mengisi<br>Realisasi dan Bukti Dukung SKP 2023                                                                                                    | 14 Desember s/d 27<br>Desember 2023    |
| 2   | Pejabat Penilai Kinerja sudah memberikan rating hasil kerja dan<br>rating perilaku kerja kepada pegawai yang dinilai                                                                                                    | 18 Desember s/d 27<br>Desember 2023    |
| 3   | Setiap Pegawai ASN di lingkungan Pemkab. Buleleng mencetak SKP,<br>Hasil Evaluasi/Penilaian dan Dokumen Evaluasi Kinerja Pegawai<br>(masing2 rangkap 1)                                                                                     | 28 Desember s/d 31<br>Desember 2023    |
| 4   | Admin SIMPEG OPD/Unit kerja mengupload hasil scan yg sdh dittd<br>yaitu SKP, Hasil Evaluasi/Penilaian dan Dokumen Evaluasi Kinerja<br>Pegawai Tahun 2023 pada aplikasi SIMPEG bagi pegawai ASN<br>dilingkungan OPD/Unit Kerja masing-masing | 28 Desember 2023<br>s/d 5 Januari 2024 |

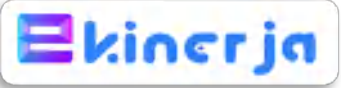

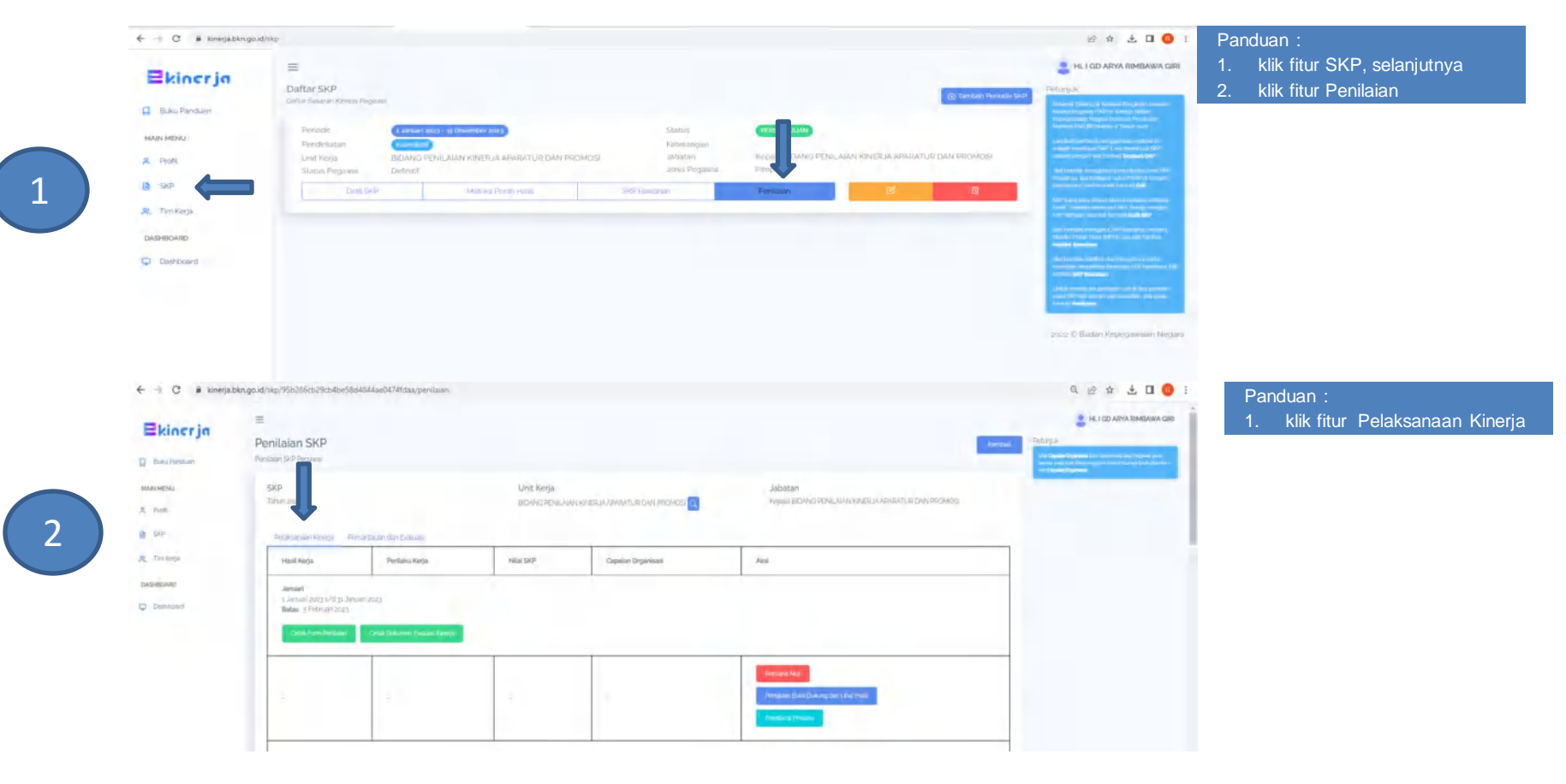

| Ekinerja<br>3. Sala Parasan<br>Malifatari | Happenbox<br>1 Nomer Care (2007)<br>British S. Defension<br>Group and Rec                   | n et yer internet dan 'nong'<br>en data<br>en data<br>en data<br>en data en data en<br>en data en data en<br>data en data en data en data en data en data en data en data en data en data en data en data en data en data en data en data en data en data en data en data en data en data en data en data en data en data en data en data en data en dat |                                                                                                    |                      |                                                                                                    |                           |                                                    |               | га<br>1. | Cari periode paling bawah yaitu<br>Final; selanjutnya          |
|-------------------------------------------|---------------------------------------------------------------------------------------------|----------------------------------------------------------------------------------------------------|----------------------------------------------------------------------------------------------------|----------------------|----------------------------------------------------------------------------------------------------|---------------------------|----------------------------------------------------|---------------|----------|----------------------------------------------------------------|
| terate<br>Selle                           |                                                                                             |                                                                                                    |                                                                                                    |                      |                                                                                                    | . 3                       | Persona dan<br>Persona Post Conception Lind Post   |               | 2.       | Klik fitur Pengisian Bukti Dukung<br>dan Lihat Hasil           |
| AND                                       | A Demonstration provide<br>Belles Systematics                                               | and (a Constitution area).<br>Seek<br>Const Constitution Constant Research                                                                                                    |                                                                                                    |                      |                                                                                                    |                           |                                                    |               |          |                                                                |
|                                           |                                                                                             |                                                                                                    |                                                                                                    |                      |                                                                                                    |                           | Nersona Alex<br>Proposition Convergence Line power |               |          |                                                                |
|                                           | Final<br>Content Units (10)<br>Rates Contents                                               | in Denember Jobs<br>Han                                                                                                    |                                                                                                    |                      |                                                                                                    |                           |                                                    |               |          |                                                                |
|                                           | -                                                                                           |                                                                                                    | -                                                                                                    | -                    | auro funda                                                                                                    |                           | Personal Point Conception Lines research           |               |          |                                                                |
| a knegabingold<br>crjn                    | /wip/95%20%ip/96pdia-5%pa%ia                                                                | eest 74maarpennaey 7021 million 1950 bad 426                                                                                                    | SASARAN KINERJA P                                                                                                    | EGAWA                | i<br>Final TAHUN 2023                                                                                                    |                           |                                                    | 9 # # ± 0 • 1 |          | Panduan :<br>1. klik fitur Edit Realisasi                      |
| Parrie 1                                  |                                                                                             |                                                                                                    | -                                                                                                    |                      |                                                                                                    |                           |                                                    |               |          | Edit Realisasi X                                               |
|                                           | Gette Fam Person<br>Monical Free                                                            | an Onisi Drisa                                                                                                    | ner [uniumi Ainegn                                                                                                    |                      | -10-0                                                                                                    | C PROVING                 | 2014/00/50 ± 2020/0027741/41645                    |               |          | 5.665 LATO                                                     |
|                                           | 1<br>1<br>1<br>1<br>1<br>1<br>1<br>1<br>1<br>1<br>1<br>1<br>1<br>1<br>1<br>1<br>1<br>1<br>1 | no Pegnesi<br>Pegnakai Yang Dini Lai<br>1000 APWA Remanan Gilo, sila Mala<br>apeloasiaon tosiona                                                                                                    | Masial SelP<br>JAJR<br>NO<br>1 1 NAMA<br>2 MIP                                                                                                    |                      | PEJADAT PENELAI KINERJA<br>1 GELEC WISHAMIN, SH<br>396 Subskiegendens                                                          | Per<br>HOLA               |                                                    |               |          | 0.00 O                                                         |
|                                           | 3 BINACKET / CCL RUANC<br>4 JADATAN<br>5 LANT HERUA                                         | Pentiana / EZA<br>Inipala BED/AG PENLANN KARELA ANARTUR DA<br>BED/NG PENLANN KINERUN ANARTUR DAN PROD<br>El Beadribuphikiking pentitisation                                                                                                    | Present 200     Present 200     Present 2 | . 849945             | Ponjaka Upana Mada intwo<br>MBNLA BADAN KERCAWANAN DAN PE<br>BADAN KERCEMINIAN DAN PENCADA<br>Di Keratahagi pahinagi berhadaka | NGEHBLINGA<br>INGAN SLIMB | I SUMADERI DAVIA MARINA<br>RI DAVIA MARINIA        |               |          | 2. Pada kolom Realisasi agar men                               |
|                                           | HASIL KERJA<br>NO. RENCANA HASIL                                                            | KEBJA PHIPHAN YANG DINTERVENGI                                                                                                    | RENCANA HASIL KERJA                                                                                                    | Asingx               | INDIKATOR KINEBJA INDIVIDU                                                                                                    | TARGET<br>TAHUNAN         | BUNTT BEALISAS FEEDBACK                            |               |          | 3. Pada kolom Sumber Data agar                                 |
|                                           | Hama<br>Benutadhyja ASNI yang besitua<br>ji Indikalar Penantasa porimipa                    | olivi<br>niin ASN yang sesuar slandar kompatienti Jabiatan                                                                                                    | The weight drage pools loafset Varig Beschill Kederstus                                                                                                    | Watto                | Persentase perhanakan formasi atbatan<br>shuksana dan fangsional<br>Waktu pelaksanaan                                          | 96 N                      | Territori<br>Territori<br>Territori                |               |          | mengisi sumber data dari jumlah<br>realisasi tsh. contoh rekan |
|                                           | Throngia dhuju Adre yang berhija<br>di insikator Persentan Pegawa                           | uter<br>ASPi dengen nila SHP-bak den sangat bak                                                                                                    | Teranjudriya boskalari Rinerja Aparati é dari<br>promosi                                                                                                    | Walardithi<br>Wilecu | Arritah laporan wakasi pendawi<br>kanga apantur dan promosi yang tepac<br>maktu<br>Waktu pelakarateo                           | pi Lupotan                | ferroart-                                          |               |          | pemenuhan formasi jabatan strukti                              |
|                                           | Terangut Roya A Dir yang bermua                                                             | 1945-<br>Mari Aribi Land sum in Kinyah Lananameni Gustar                                                                                                    | Terrangu dega permetepatan ADM dalam jalaman<br>strukturak dar fungalorsis yang sesuai<br>berepatan                                                                                                    | *Listitas            | Piersoniuse pogaiea ASN yang<br>menesinuhi atandar kompetensi jabatan                                                          | 98.52                     | terment final                                      |               |          | dan fungsional atau capaian realisa                            |

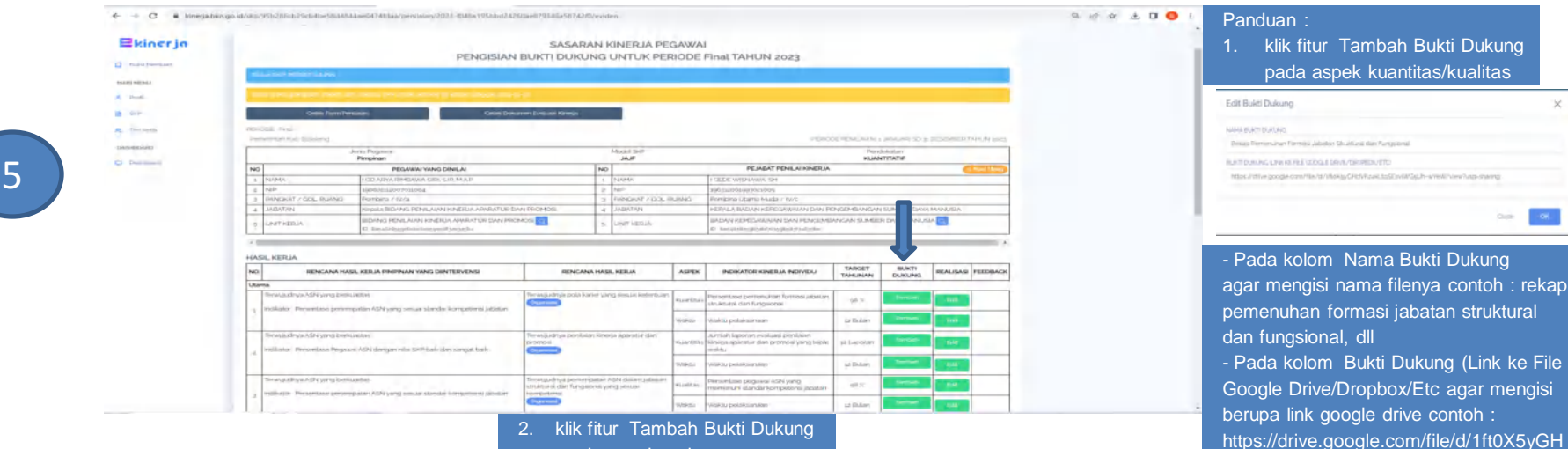

dVKz4kLtqSEsviWG5UhwYeW/view?usp=sharing

| Edit Bukti Dukung                                  |  |
|----------------------------------------------------|--|
| and a set of these                                 |  |
| Walet, priaktariaan tarisali aplikasi e-kinenji    |  |
| ELINE DURUNG LINE KET FLE SOODLE DRYS (PROVEDURUS) |  |
| Https://Wenspiten.go.d/                            |  |

- Pada kolom Nama Bukti Dukung

agar mengisi nama filenya contoh : Waktu pelaksanaan sesuai aplikasi e-Kinerja

- Pada kolom Bukti Dukung (Link ke File Google

Drive/Dropbox/Etc agar mengisi berupa link google drive

contoh : https://kinerja.bkn.go.id

🗧 🧼 C 🔒 kinerjä.bkn.go.id/3kp/95b285cb29cb4be58d4844ae0474fdaa/perilaiari/2023-1048e195bbd24250ae879346a58742f0/eviden

#### Dona Persiany Makagad A trans

SKP
 TITI Kings
 Distrement
 Distrement

6

|     |                                       |                                                          | PENGISIAN BUKTI DUK            | UNG | UNTUK PERIODE       | Final TAHUN 2023                                                            |                                                                                                    |
|-----|---------------------------------------|----------------------------------------------------------|--------------------------------|-----|---------------------|-----------------------------------------------------------------------------|----------------------------------------------------------------------------------------------------|
|     | aug Saite PEOSETILULAN                |                                                          |                                |     |                     |                                                                             |                                                                                                    |
| 1   | in white program either de            | resetuation and the state of presences in a              |                                |     |                     |                                                                             |                                                                                                    |
|     | Cielak Parts Per                      | lalan                                                    | Celak Dokumen Evaluasi Kinerja |     |                     |                                                                             |                                                                                                    |
| -   | ooli Pynil<br>ovintali kab (tüleleing |                                                          |                                |     |                     | PERIODE PERIOD                                                              | AN & MARINE TO A DESCRIPTION A                                                                                  |
|     |                                       | enis Pegewei.<br>Pimpinan                                |                                |     | Model SkP<br>JAJF   | k                                                                           | Pendekatan<br>WANTITATIF                                                                                        |
| 10  |                                       | PEGAWAI YANG DIN                                         | ILAI                           | NO  |                     | PEJABAT PENILAI KINERJA                                                     | Constanting of the second second second second second second second second second second second second second s |
| d.  | NAMA                                  | I GELARVA RIMBAWA GIRI SJIP                              | MAP                            | 12  | NAMA                | I GEDE WISNAWA, SH                                                          |                                                                                                    |
| ź.  | NIP                                   | 108001112007011004                                       |                                | 2   | NIP                 | 196312061903021005                                                          |                                                                                                    |
| j : | PANGKAT / GOL PLANG                   | Pembina / Iwa                                            |                                | 3   | PANOKAT / OOL RUANG | Perrisina Utania Muda / N/2c                                                |                                                                                                    |
| 4   | JABATAN                               | Kepala BIDANG PENILAIAN KI                               | NERJA ÁPARATUR DAN PROMOSI     | 4   | JABATAN             | KEPALA BADAN KEPECAWAIAN DAN PENCEMBAN                                      | GAN SUMBER DAYA MANUSIA                                                                                         |
| 5   | UNIT KERUA                            | BIDANG PENILAIAN KINERJA<br>ID Islevistoletadebotogeod/s | APARATUR DAN PROMOSI           | \$  | UNIT KERJA          | BADAN KEPEGAWAIAN DAN PENGEMBANGAN SUR<br>KO Remarkangkangkan berangkangkan | MBER DAYA MANUSIA                                                                                               |
|     |                                       |                                                          |                                |     |                     |                                                                             |                                                                                                    |

SASARAN KINERJA PEGAWAI

#### HASIL KERJA

| NO  | RENGANA HASIL KERJA PIMPINAN YANG DIINTERVENSI                                                                   | RENGANA HASIL KERJA                                     | ASPEK      | INDIKATOR KINERJA INDIVIDU                                           | TARGET    | BUKTI DUKUNG                                                                                  | REALISASI                                                                        | FEEDBACH |
|-----|----------------------------------------------------------------------------------------------------|---------------------------------------------------------|------------|----------------------------------------------------------------------|-----------|-----------------------------------------------------------------------------------------------|----------------------------------------------------------------------------------|----------|
| Uta | ma                                                                                                    |                                                         |            |                                                                      |           |                                                                                               |                                                                                  |          |
| 1   | Benayudnya ASM yang berkualitan<br>Indikator Penantake penenypakan ASN yang kesual slandar<br>kempetersi jabatan | Terungudnya pola kener yang kesual<br>ketentuan<br>Muna | Risantitas | Persentase pemenuhan formasi<br>Jabatan struktural dan<br>fungsional | 982       | Terrenti<br>Teologi Alemanisti un Formas<br>Jabeten Smålfune den<br>Fundsoniel<br>1944 (Mesei | 980: berdasarkan Rekap<br>Pemeruhan Formasi Jabatan<br>Struktural dan Fungsional |          |
|     |                                                                                                    |                                                         | waldu      | Wakitu petaketansan                                                  | 12 Duları | Terribelti<br>• Walktu pelaksanoon sesuar<br>aptikasi or kinorja<br>Edit Haque                | Edi<br>12 Bulan berdasarkan matisasi<br>vialdu petaksanaan                       |          |

Tampilan jika sdh mengisi realisasi dan bukti dukung

1. 6.

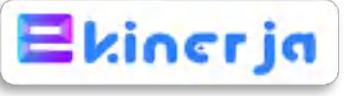

|                                                                                                    | hours and                                                                                                    |                                                                                                    |                                                                                                    |                                                                                                    |                                                                                                    | Panduan .                                            |
|----------------------------------------------------------------------------------------------------|----------------------------------------------------------------------------------------------------|----------------------------------------------------------------------------------------------------|----------------------------------------------------------------------------------------------------|----------------------------------------------------------------------------------------------------|----------------------------------------------------------------------------------------------------|------------------------------------------------------|
| Ekinerja                                                                                                    | ≡<br>Daftar ≤KP                                                                                                    |                                                                                                    |                                                                                                    |                                                                                                    | PR. I GEDE WISNAWA.                                                                                                    | 1. klik fitur SKP, selanjutnya                       |
| Blans Plenkhawn                                                                                                    | Listia (analor Print) Persona                                                                                                    |                                                                                                    |                                                                                                    | To particular procession                                                                                                    |                                                                                                    | 2. klik fitur Penilaian                              |
| CAIN MENU                                                                                                    | Description<br>Proceedings of the second second secon  | teres the second second second second second second second second second second second second second second se                                                                                                    |                                                                                                    | 1                                                                                                    | International Actual Contracts                                                                                                    |                                                      |
| A Pioti                                                                                                    | Sonus Regiment Deliver?                                                                                                    | AN RENICEMENANZANI SUBSETEAN MANUMA. UNKNOW                                                                                                    | Man Person                                                                                                    | Standbacker Schedule Drive                                                                                                    |                                                                                                    |                                                      |
| The second                                                                                                    | pare sept                                                                                                    | sector sector                                                                                                    | Person                                                                                                    | 4                                                                                                    | And a second second second second second second second second second second second second second second second                                                                                                    |                                                      |
| INTROVID.                                                                                                    |                                                                                                    |                                                                                                    |                                                                                                    |                                                                                                    | and the sector                                                                                                    |                                                      |
| d hastenant.                                                                                                    |                                                                                                    |                                                                                                    |                                                                                                    |                                                                                                    |                                                                                                    |                                                      |
|                                                                                                    |                                                                                                    |                                                                                                    |                                                                                                    | 222                                                                                                    | and been a second links                                                                                                    |                                                      |
|                                                                                                    |                                                                                                    |                                                                                                    |                                                                                                    |                                                                                                    | entry & Deser Strangenover heights                                                                                                    |                                                      |
|                                                                                                    |                                                                                                    |                                                                                                    |                                                                                                    |                                                                                                    |                                                                                                    |                                                      |
|                                                                                                    |                                                                                                    |                                                                                                    |                                                                                                    |                                                                                                    |                                                                                                    |                                                      |
|                                                                                                    |                                                                                                    |                                                                                                    |                                                                                                    |                                                                                                    |                                                                                                    |                                                      |
|                                                                                                    |                                                                                                    |                                                                                                    |                                                                                                    |                                                                                                    |                                                                                                    |                                                      |
|                                                                                                    |                                                                                                    |                                                                                                    |                                                                                                    |                                                                                                    |                                                                                                    |                                                      |
|                                                                                                    |                                                                                                    |                                                                                                    |                                                                                                    |                                                                                                    |                                                                                                    |                                                      |
| ← → C # kinerjaž                                                                                                    | kn.go.id/skp/2tia71aat68134etdae7at957716181dil/penilaan                                                                                                    |                                                                                                    |                                                                                                    |                                                                                                    | a @ # # <b># 0 0</b> 1                                                                                                    |                                                      |
| e - c = kinegat                                                                                                    | kn.go.id/ukp/20a71ad68134efdae7a6957716181d4/persiaaan<br>=                                                                                                    |                                                                                                    |                                                                                                    |                                                                                                    | 이, ie2 ☆ 패 쇼 디 🧿 i<br>은 HLIGEDE WISNAWA                                                                                                    | Panduan :                                            |
| <ul> <li>↔ C # kinepat</li> <li>■ kinerja</li> </ul>                                                                                                    | kr.go.id/idp/20a21ad60134edaw2a6577156181d4/peesiaae                                                                                                    |                                                                                                    |                                                                                                    | berrow and                                                                                                    | A 12 ☆ ≫ Ł D O 1                                                                                                    | Panduan :<br>1. klik fitur Pemantauan da             |
| <ul> <li>C # kinegat</li> <li>Ekinerja</li> <li>Bieu Rieckam</li> <li>Kinegat</li> </ul>                                                                                                    | angold/shg/28o71sat63154et4ee7at6511318181814/pestalaan<br>E<br>Ponilaian SKP<br>Revelant Sk10 forgrams<br>SKD                                                                                                    | Leaf Series                                                                                                    | bhilar                                                                                                    | Turnal                                                                                                    | C, L2 2 2 24 24 25 21 20 2 1<br>2 HR I CEDE WISHAWA<br>24<br>24<br>24<br>24<br>24<br>24<br>24<br>24<br>24<br>24                                                                                                    | Panduan :<br>1. klik fitur Pemantauan da<br>Evaluasi |
| <ul> <li>C • kinegat</li> <li>E kinerjat</li> <li>Riski Parchan</li> <li>Riski Parchan</li> <li>Riski Parchan</li> <li>Riski Parchan</li> </ul>                                                                                                    | Ingliad/Mg/2014/14ef84154154ef84274951716181544/peoplate<br>E<br>Ponilation SKP<br>Permission (SKP Peoplement<br>SKP<br>SKP                                                                                                    | Line Marja<br>Bacona y Elemanana Dan Perioditebanda                                                                                                    | Jabatan<br>Astukteer Dava<br>Bava Maana                                                                                                    |                                                                                                    | A LE & W & D O I                                                                                                    | Panduan :<br>1. klik fitur Pemantauan da<br>Evaluasi |
| A minimum     A minimum     A minimum     A minimum     A minimum                                                                                                    | Ingliad/Mg/Chart Varlfalt Deletaer2 and STITE ID 10 Ad/people                                                                                                    | Mini Marja<br>Bacan - Elationalean Dan Periodi Manda<br>Antonia C                                                                                                    | Jabailan<br>Istakalan<br>Dave Mektas<br>Dave Mektas                                                                                                    | N DAN KENSENJER KAN GLANET                                                                                                    | A     If     If     I     I       Image: High Location Windows     Image: High Location Windows     Image: High Location Windows     Image: High Location Windows                                                                                                    | Panduan :<br>1. klik fitur Pemantauan da<br>Evaluasi |
| C      Moneyat                                                                                                    | Angolad Mag Cate 7 set (14 Sherbaret 2015 TT 16 USAL/people<br>Ponilation SKP<br>People SkP<br>Methods Skrift<br>Processes of the Skrift<br>Processes of the Skrift<br>Processes of the Skrift<br>Processes of the Skrift                                                                                                    | Unit Narja<br>Datan provinska Dan protestalanda<br>Andreas C                                                                                                    | Jakostan<br>Konagaran<br>Dave Mekina<br>Dave Mekina                                                                                                    | N DAVI VENEZI VENEZI VEZI VENEZI VENEZI | A 22 X 24 A 1000 X 10 0 1                                                                                                    | Panduan :<br>1. klik fitur Pemantauan da<br>Evaluasi |
| C 3 C 5 Interest<br>C Inter Perdam<br>Margania<br>Margania<br>D Sep<br>A Training<br>Margania                                                                                                    | Inspace/Highter/LeafBall Existence 2,495 THE BABAL/provides of the Second Second Secon    | Unit Kerja<br>Baton y Entonissan Bata Parjoti Haanda<br>aastank ja                                                                                                    | Jabatan<br>Ngunaming Dava<br>Ngunaming Dava<br>Ngunaming Dava<br>Ngunaming Dava                                                                                                    |                                                                                                    | A         E         F         I         I                                                                                                    | Panduan :<br>1. klik fitur Pemantauan da<br>Evaluasi |
| <ul> <li>C * Mercelai</li> <li>Ekincerja</li> <li>Reserved</li> <li>Reserved</li> <l< td=""><td>Inspace/signature/set/all/set/all/</td><td>Unit Kerja<br/>Batow of providence Bato Portodistance<br/>and the Constant Constant Constant Constant<br/>Address Constant Constant</td><td>Jabatan<br/>Kenala angka kerebaankan<br/>Kenala angka kerebaankan</td><td></td><td>A         E         F         I         I</td><td>Panduan :<br/>1. klik fitur Pemantauan da<br/>Evaluasi</td></l<></ul> | Inspace/signature/set/all/set/all/                                                                                                    | Unit Kerja<br>Batow of providence Bato Portodistance<br>and the Constant Constant Constant Constant<br>Address Constant Constant                                                                                                    | Jabatan<br>Kenala angka kerebaankan<br>Kenala angka kerebaankan                                                                                                    |                                                                                                    | A         E         F         I         I                                                                                                    | Panduan :<br>1. klik fitur Pemantauan da<br>Evaluasi |
| <ul> <li>C * Mongal</li> <li>Ekincerja</li> <li>Ratur Restart</li> <li>Mongal</li> <li>Ratur Restart</li> <li>Mongal</li> <li>Ratur</li> <li>Ratur</li> <li></li></ul>                                                                                                    | Inspace/Inspace/Institute/Institute/Inst<br>Institute/Institute/Institute/Institute/Institute/Institute/Institute/Institute/Institute/Institute/Institute/Institute/Institute/Institute/Institute/Institute/Institute/Institute/Institute/Institute/Institute/Institute/Institute/Insti | Unit Kenja<br>Bacada u Elefonsional Dava Persozi Hoavez<br>Antes<br>Antes                                                                                                    | Jabalan<br>Booka aksiv Kerebaanaa<br>Door saagear                                                                                                    |                                                                                                    | A         Id         Id </td <td>Panduan :<br/>1. klik fitur Pemantauan da<br/>Evaluasi</td> | Panduan :<br>1. klik fitur Pemantauan da<br>Evaluasi |
| <ul> <li>C * theorem</li> <li>C * theorem</li> <li></li></ul>                                                                                                    | Inspace/Inspace/Institute/Institute/Inst<br>Institute/Institute/Institute/Institute/Institute/Institute/Institute/Institute/Institute/Institute/Institute/Institute/Institute/Institute/Institute/Institute/Institute/Institute/Institute/Institute/Institute/Institute/Institute/Insti | Unit Kerja<br>Bacada et Ereculosiado Dava Persoceiendade da<br>anonenta est<br>Seconda et al anonenta est<br>Ante                                                                                                    | Jabalan<br>Agadema Deen<br>Deen sebijan                                                                                                    |                                                                                                    | A LE X P L L A CONTRACTOR                                                                                                    | Panduan :<br>1. klik fitur Pemantauan da<br>Evaluasi |
| <ul> <li>C Marcelat</li> <li>Electrony</li> <li>Restaurcherstein</li> <li>Parti-</li> <li>Parti-</li> <li>Part</li></ul>                                                                                                    | Inspace/signature/set/distributions/and/second-and/second-and/se                                                                                                    | Unit Kerja<br>Bačova u Ereptanova stan projektova<br>nanarsk or<br>Statistick statisticke statisticke statistic                                                                                                    | Jabatan:<br>N Suffeend Dava<br>N Suffeend Dava<br>N Suf |                                                                                                    | A         B         F         I         I                                                                                                    | Panduan :<br>1. klik fitur Pemantauan da<br>Evaluasi |
| <ul> <li>C S Marcina</li> <li>C Marcina</li> <li>C</li></ul>                                                                                                    | Angelad/Mag/2012/14ef84/Seletias/24/5/1718/14/Aproximation<br>Pointlain SKP<br>Pointlain SKP<br>The Store<br>The Store<br>Periodic Rentiation<br>Periodic Rentiation<br>Institution<br>Institution                                                                                                    |                                                                                                    | Ar SAMEIBE DAVA<br>Ar SAMEIBE DAVA<br>Dava MANUTUK                                                                                                    |                                                                                                    | A         C         F         V         L         L                                                                                                    | Panduan :<br>1. klik fitur Pemantauan da<br>Evaluasi |
| <ul> <li>C  <ul> <li>Manager</li> <li>Manager</li> <li>Ma</li></ul></li></ul>                                                                                                    | Angladvidgotter 1 vertil til bleitskar 2005 TT 18 10 had versioner<br>Ponilaan SKP<br>Televis Store<br>Periode Periode<br>Periode Periode<br>Periode Periode                                                                                                    | Unit Korja:<br>Bacara et ferransaar Dan pesedestaanede<br>Amerika Gillion aan de gebeerte ander<br>Amerika Gillion aan de gebeerte ander<br>Amerika Gillion aan de gebeerte ander<br>Gillion aan de gebeerte aan de gebeerte                                                                                                    | Jabatan<br>Mesambered Davan<br>Mesambered Davan<br>Davan Manupus                                                                                                    |                                                                                                    | A         C         F         V         L         C         1           Image: A         F         F         CODEC         Image: A         C         T                                                                                                    | Panduan :<br>1. klik fitur Pemantauan da<br>Evaluasi |
| <ul> <li>A risk</li> <li>Barrowerske</li> <li>Barrowerske</li> <li>Barro</li></ul>                                                                                                    | Anguada Magazara Santa Santa                                                                                                    | Unit Kerja<br>Datava et Erganiska Dan persezekaneza<br>MARIERA ER<br>ARE                                                                                                    | Artisumente Davan<br>Artisumente Davan<br>Dave Manufold<br>D                                                                                                    |                                                                                                    | A:         C:         F:         C:         C:<                                                                    | Panduan :<br>1. klik fitur Pemantauan da<br>Evaluasi |
| <ul> <li>A profile</li> <li>Brancherstein</li> <li>Brancherstein<td>angload/sig/cate/t-antidit-blocksar2.et/STTEE101464/processure</td><td>Unit Kerja<br/>Bicone et Ergenensee Goe persottensee<br/>Matters C<br/>Aust<br/>Comments<br/>Aust<br/>Comments<br/>Comments<br/>Comm</td><td>Arbuhared Davas<br/>Nrbuhared Davas<br/>Davas Makijosis<br/>Davas Makijosis</td><td></td><td>A         D         F         J         L         C         I           L         ±         F         F         E         E</td><td>Panduan :<br/>1. klik fitur Pemantauan d<br/>Evaluasi</td></li></ul>                                                                                                    | angload/sig/cate/t-antidit-blocksar2.et/STTEE101464/processure                                                                                                    | Unit Kerja<br>Bicone et Ergenensee Goe persottensee<br>Matters C<br>Aust<br>Comments<br>Aust<br>Comments<br>Comments<br>Comm | Arbuhared Davas<br>Nrbuhared Davas<br>Davas Makijosis<br>Davas Makijosis                                                                                                    |                                                                                                    | A         D         F         J         L         C         I           L         ±         F         F         E         E                                                                                                    | Panduan :<br>1. klik fitur Pemantauan d<br>Evaluasi  |

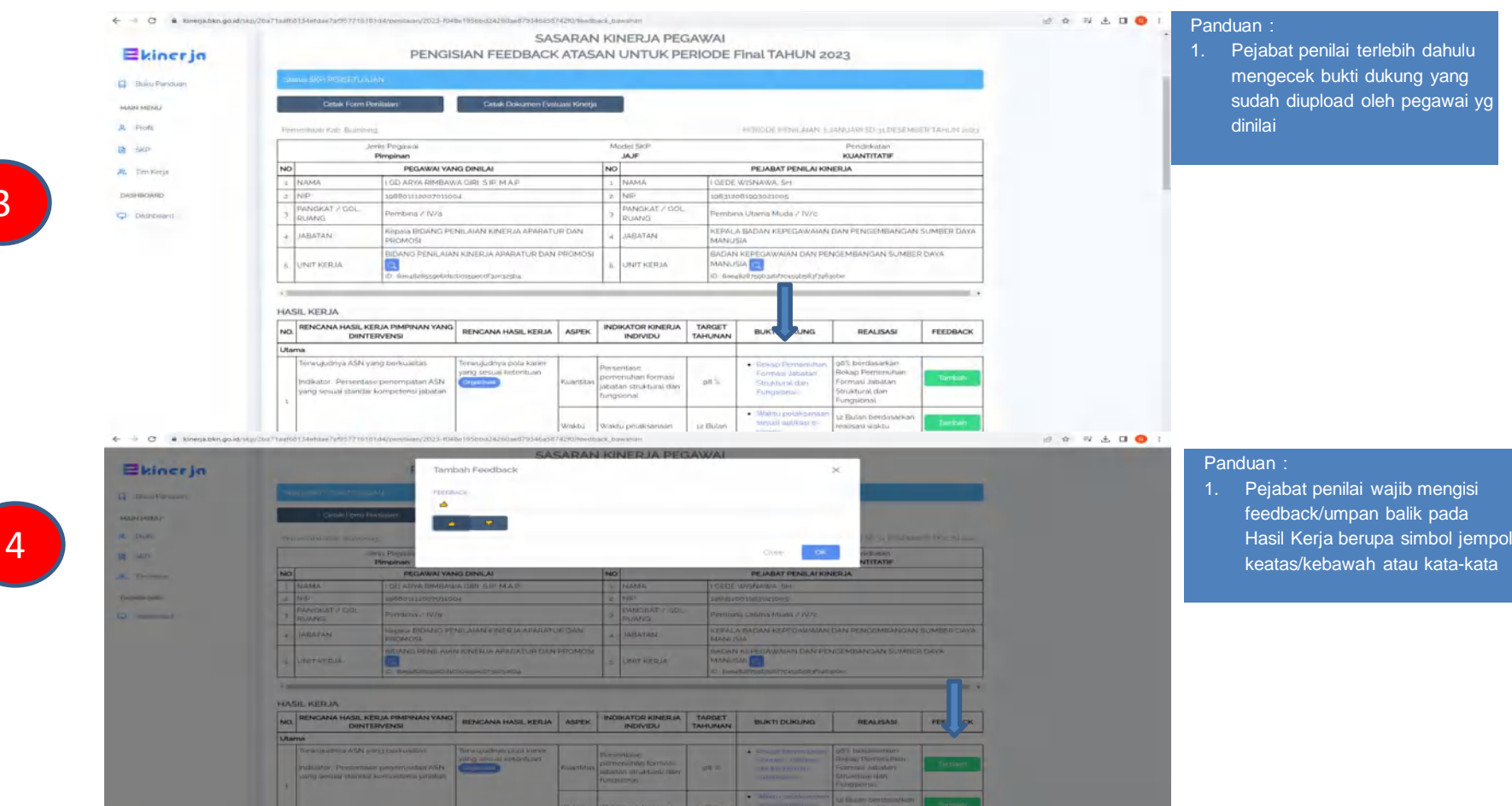

|        | 100  |   | Indiator Percentian percentation ASIA                                                                                  | (Opening)                                          | Humbler  | performance to the termines               | 085        | Strain Longert | Form     | related at later      |            |          | l     |
|--------|------|---|----------------------------------------------------------------------------------------------------|----------------------------------------------------|----------|-------------------------------------------|------------|----------------|----------|-----------------------|------------|----------|-------|
| erja   |      |   | Valid course council formations                                                                                        | ah Hasil                                           |          |                                           |            |                | $\times$ | aradi shari<br>Saradi |            |          |       |
|        |      |   |                                                                                                    |                                                    |          |                                           |            |                |          | n bordalarkan         |            |          |       |
| RICAMP |      |   |                                                                                                    |                                                    |          |                                           |            |                | ~        | Arkson                |            |          |       |
|        |      |   | Termujudinya ASN yang berkuni                                                                                          | EAWAH EKSPERTASI                                   |          |                                           |            |                |          |                       |            |          |       |
|        |      |   | Indicator Presentaur Poderan /                                                                                         | ATAS EKSPEKTASI                                    |          |                                           |            | _              | _        |                       |            |          |       |
|        |      |   | actives over out, does not reach                                                                                       | -                                                  |          |                                           | _          | _              | -        |                       |            |          |       |
|        |      |   |                                                                                                    |                                                    | Watt     | William provide arrivery                  | sa Bulan   |                |          |                       |            |          |       |
|        |      |   | Ten wuputhny a ASM yang berkulaksis                                                                                    | The wayschry a partomoistan                        |          | Demonstane persannal                      |            |                | -        |                       |            |          |       |
|        |      |   | Instatutor Periornani perempatan ASN                                                                                   | struktural dan fungsional                          | Aliaitas | standad Zeampeterna                       | ic heg     |                |          |                       |            |          |       |
| and a  |      |   | fraid scenes spaces sourcespecies letteres                                                                             | pand second kampaberes                             |          | jabaluri                                  |            |                | -        |                       |            |          |       |
|        |      |   |                                                                                                    | -                                                  | Winkder  | Winklus prelink starstart                 | sa Bulan   |                |          |                       |            |          | 900 U |
|        |      |   | Tin wuputinya ASA4 yang berkualitas                                                                                    | Moningkamya kapawba,<br>disiplin Alife yang senaar | ALLANDAN | Personnas<br>protecture supervises        | ALAN.      |                |          |                       |            |          |       |
|        |      | + | indicator. Persentace persenyatan ASN<br>ping percesi stanibal komputions jatawa                                       | Contigrant Automationers                           |          | Distant carpora 2009                      | -          |                |          |                       |            |          |       |
|        |      |   |                                                                                                    |                                                    | Waktur   | wants permissioner                        | La Butaro  |                |          |                       |            |          |       |
|        |      |   | Terrickesikisminya petakinkhaan tugas<br>punisti pempinan asitangai perastiggung                                       | Ter wayudnya personan<br>MCP Konsuppada KPM        |          | Purpergase pice MCR                       |            |                |          |                       |            |          |       |
|        |      |   | terral: Involum) polacoran HCE KPP Tate<br>2013 Anal Management ASPI south tates                                       | n Anton Arms Managements<br>ASPa                   | Amazina  | Krassipgin KPK intuk<br>Iang Mangemen ASN | 20         |                |          |                       |            |          |       |
|        |      |   | wints yong olletapkan                                                                                                  |                                                    | -        |                                           |            |                | -        |                       |            |          |       |
|        |      | ٢ | institutor. Persentase new pelaworen M<br>(Pir, Tahun posta Area Manajurnen Abhr<br>shuur baget wantu yang elitihackan | р<br>-                                             | Wähtty   | Works president                           | ser Blaken |                |          |                       | Territoria |          |       |
|        | 1    |   | ahan                                                                                                    |                                                    |          |                                           |            |                |          |                       | _          |          | 97 L  |
|        |      |   | A HASIL KINERIA                                                                                                    |                                                    |          |                                           |            |                |          |                       |            |          |       |
|        |      |   | and the second second second second second second second second second second second second second second second       |                                                    |          |                                           |            |                |          |                       |            |          |       |
|        | 7.36 |   |                                                                                                    | 100                                                |          |                                           |            |                |          | -                     |            | <br>ENG. |       |

Panduan :

a + 0 0 :

Jika pejabat penilai sudah selesai mengisi feedback/umpan balik selanjutnya wajib mengisi rating hasil kerja (dibawah/sesuai/diatas ekspektasi)

C kinerja.bkn.go.id/skp/2ba71aat68134efdae7at957716181d4/pensiaan/2023-t048e195bbd24260ae879346a58742t0/teedback\_bawatum

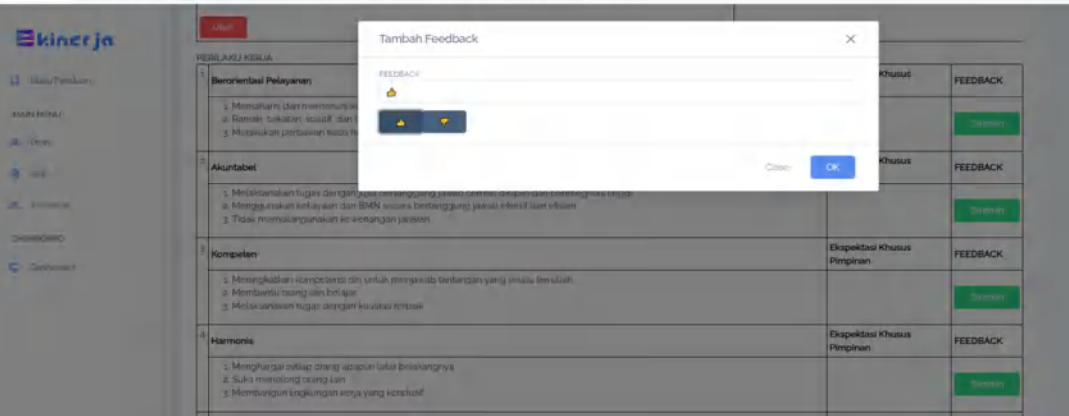

#### Panduan :

1. Pejabat penilai wajib mengisi feedback/umpan balik pada Perilaku Kerja berupa simbol jempol keatas/kebawah atau kata-kata

5

6

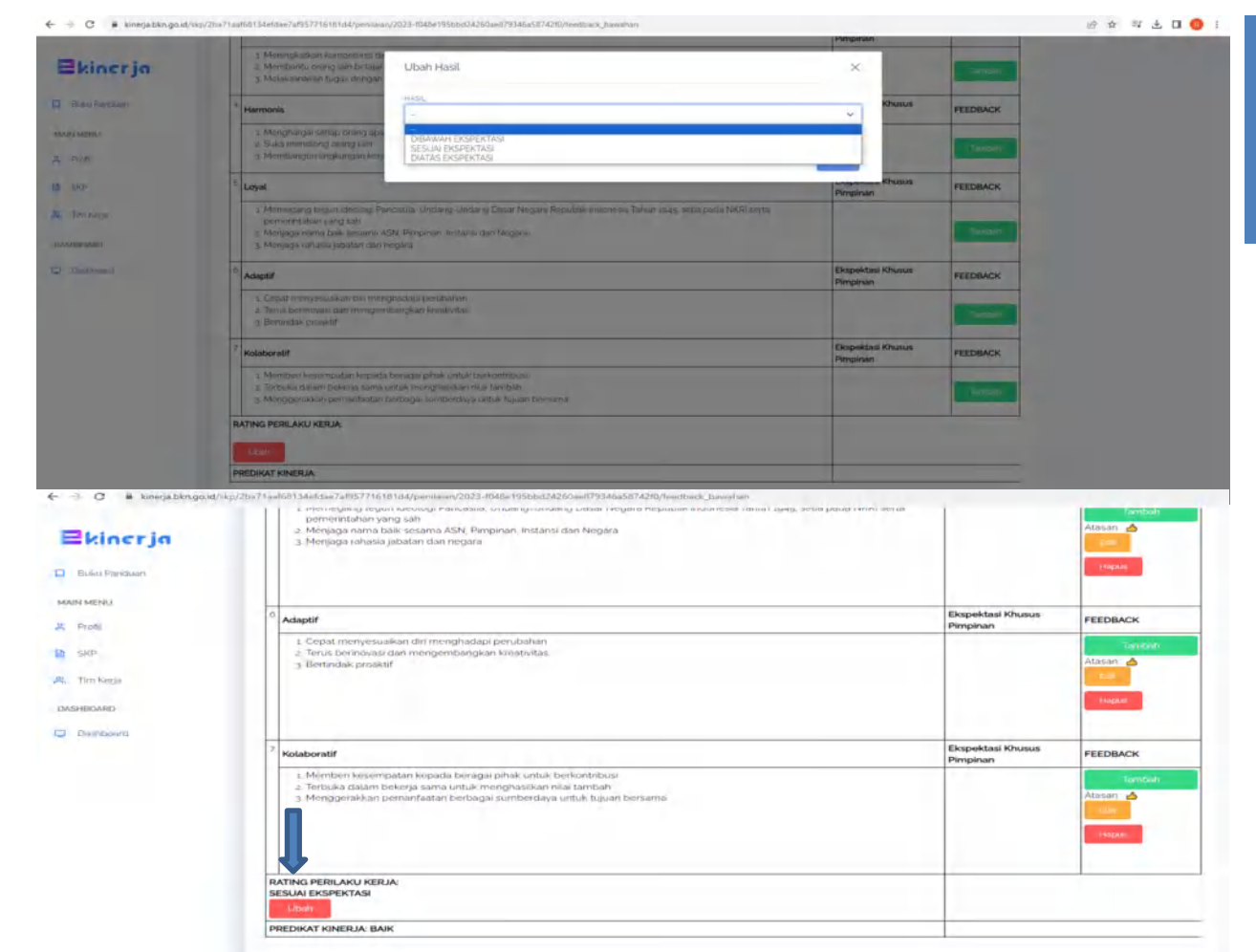

8

#### Panduan :

 Jika pejabat penilai sudah selesai mengisi feedback/umpan balik selanjutnya wajib mengisi rating hasil perilaku kerja (dibawah/sesuai/diatas ekspektasi)

#### Panduan :

 Setelah pejabat penilai sudah mengisi feedback/umpan balik serta rating hasil kerja dan perilaku kerja maka hasil predikat kinerja pegawai sudah otomatis terisi

# PENJELASAN RATING KINERJA PEGAWAI

### Hasil Kerja

#### Panduan Rating hasil kerja:

......

Ы

<mark>nstruksi Kerja</mark>

Prosedur

- Diatas Ekspektasi : sebagian besar atau seluruh Hasil Kerja diatas ekspektasi dan tidak ada Hasil Kerja Utama yang dibawah ekspektasi dan Umpan Balik sebagian/seluruhnya menunjukkan respon positif
- 2. Sesuai Ekspektasi : sebagian besar atau seluruh Hasil Kerja sesuai ekspektasi dan hanya sebagian kecil Hasil Kerja Utama yang dibawah ekspektasi dan Umpan Balik Sebagian menunjukkan respon positif
- B. Dibawah Ekspektasi : sebagian besar atau seluruh Kinerja Utama dibawah Ekspektasi dan Umpan balik yang diberikan atas hasil kerja Pegawai sebagian besar atau seluruhnya tidak menunjukkan respon positif

## Perilaku Kerja.....

#### Panduan Rating perilaku kerja:

- Diatas Ekspektasi : Pegawai secara konsisten menjalankan core values ASN untuk diri sendiri dan orang lain
- 2. Sesuai Ekspektasi : Pegawai secara konsisten menjalankan core values ASN untuk diri sendiri
- **3.** Dibawah Ekspektasi : Pegawai belum secara konsisten menjalankan core values ASN

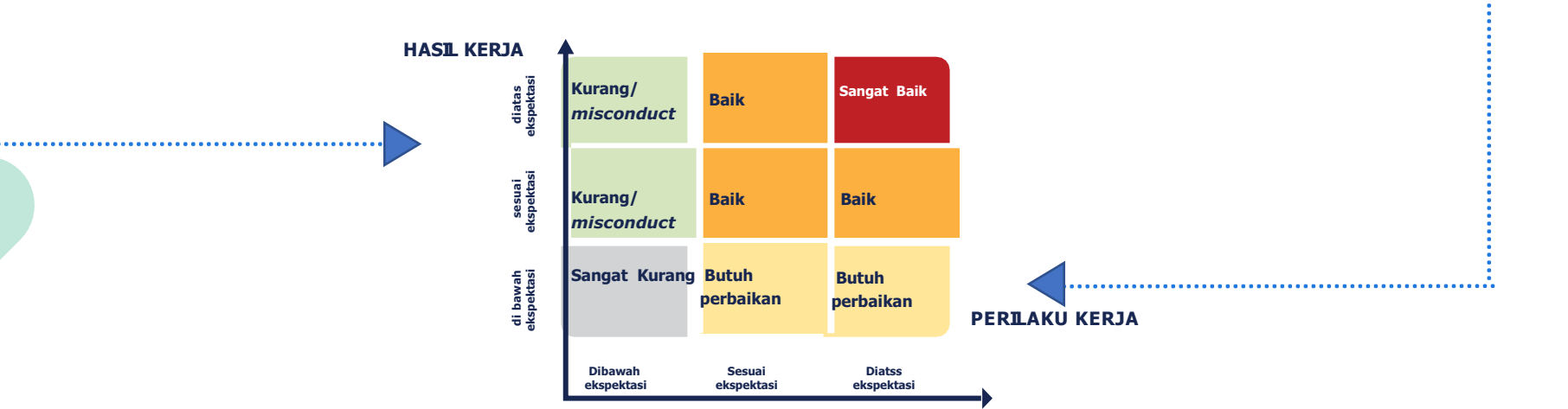

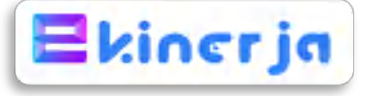

- 1. Pejabat penilai kinerja dalam memberikan rating hasil kerja dan perilaku kerja kepada pegawai yang dinilai berdasarkan pada panduan yang dijelaskan diatas;
- Tim Penilai Kinerja akan melaksanakan *review*/cek ulang bagi pegawai terutama yang mendapatkan predikat kinerja pegawai Sangat Baik pada aplikasi e-Kinerja BKN;
- 3. Pegawai yang mengalami kendala teknis disistem aplikasi agar segera melaporkan ke pejabat pengelola kepegawaian OPD/Unit kerja masing-masing selanjutnya dapat melaporkan pada grup WA admin e-Kinerja untuk mendapatkan penanganan lebih lanjut.

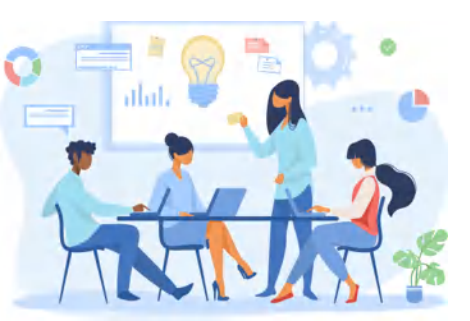

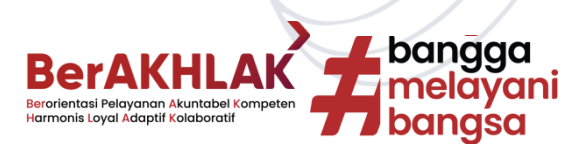

# **TERIMA KASIH**

# BerAKHLAK

Berorientasi Pelayanan Akuntabel Kompeten Harmonis Loyal Adaptif Kolaboratif

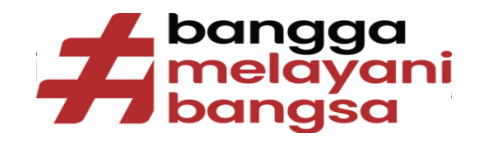

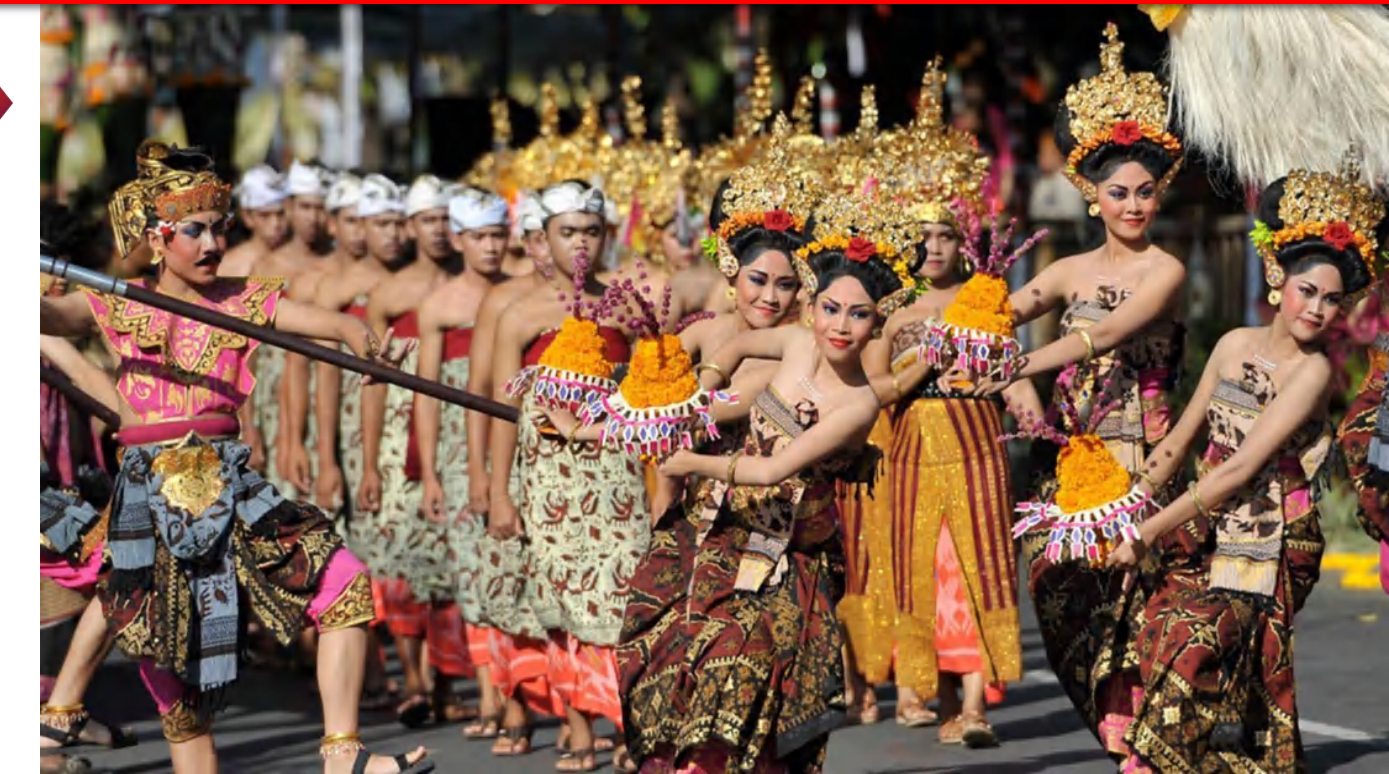